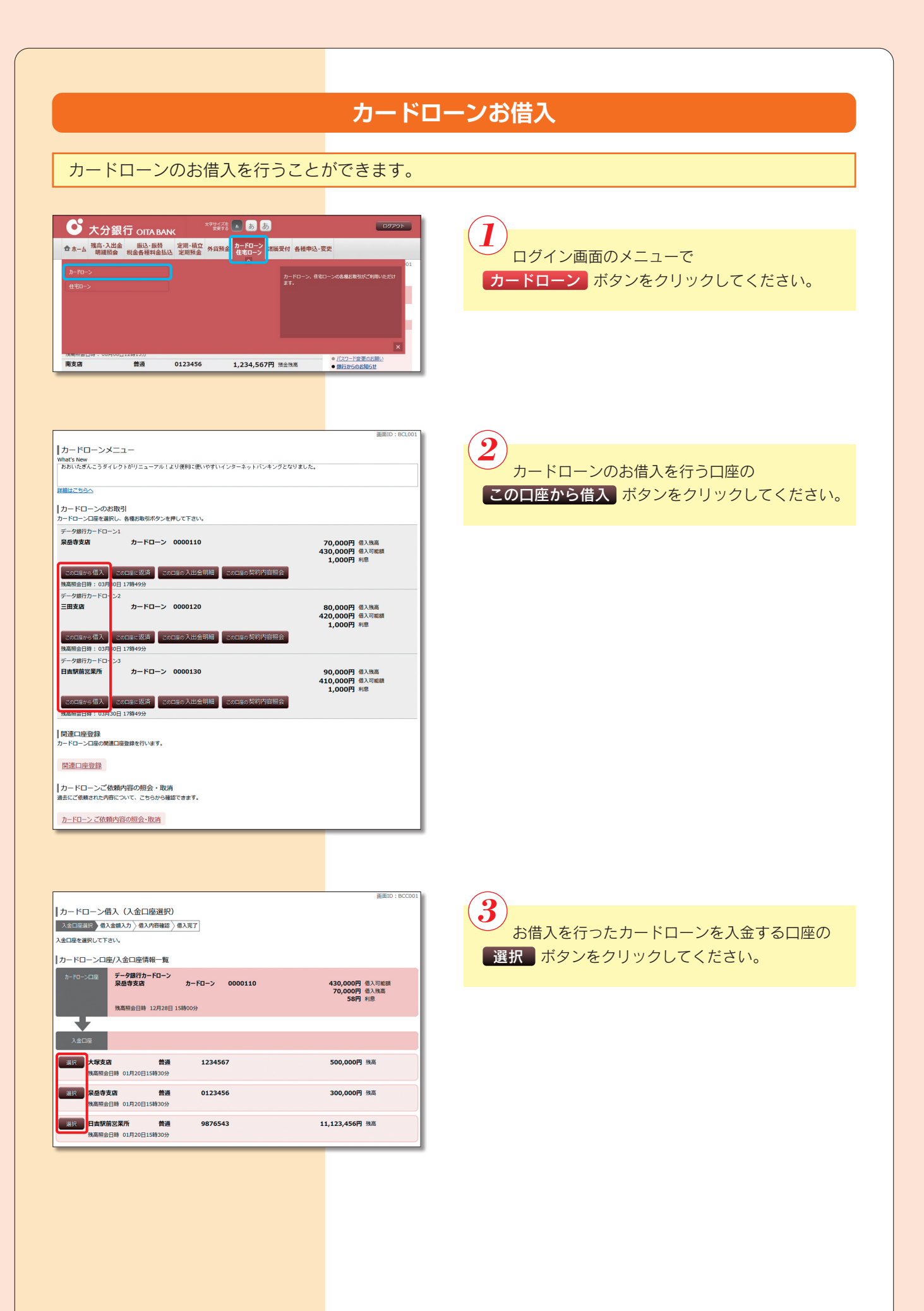

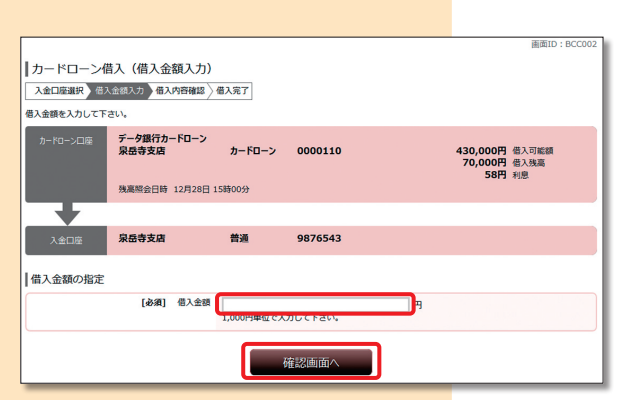

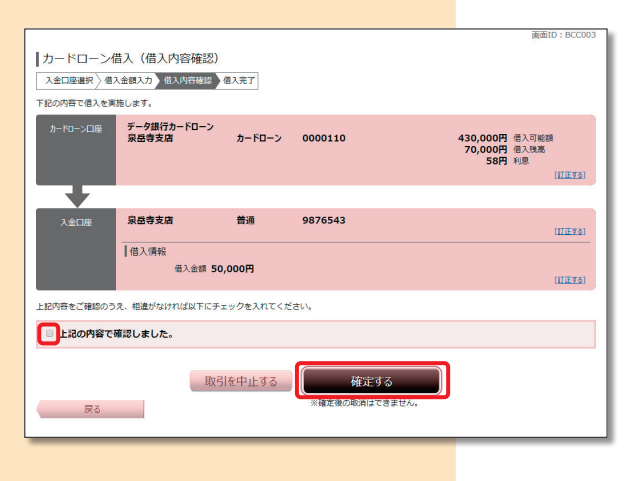

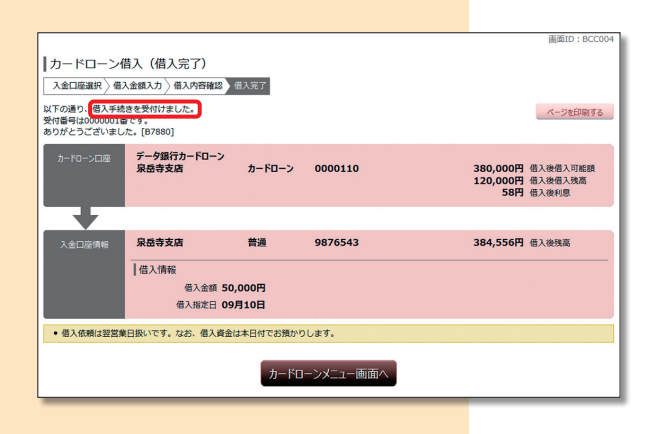

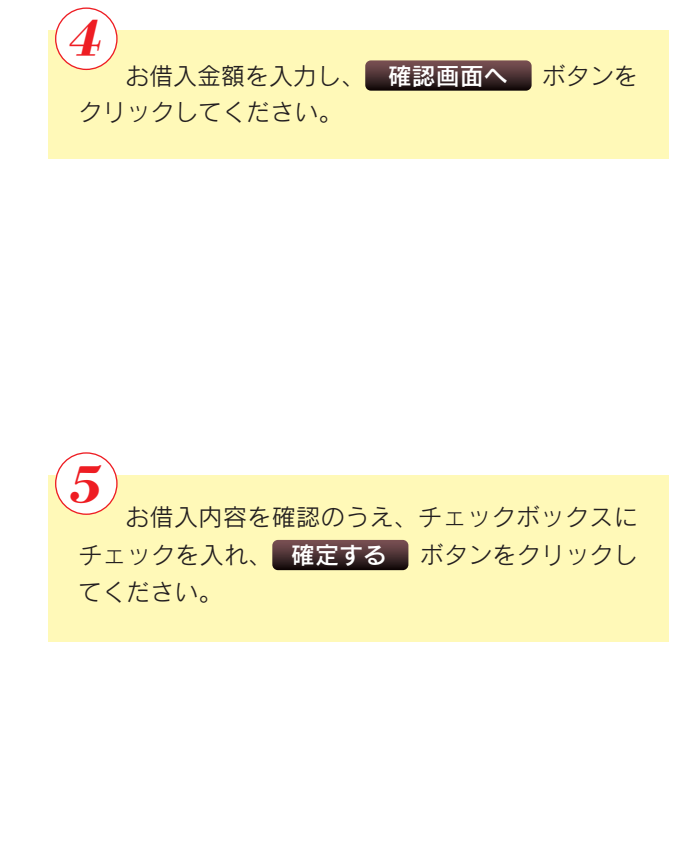

「借入手続きを受付けました。」のメッセージを
確認してください。